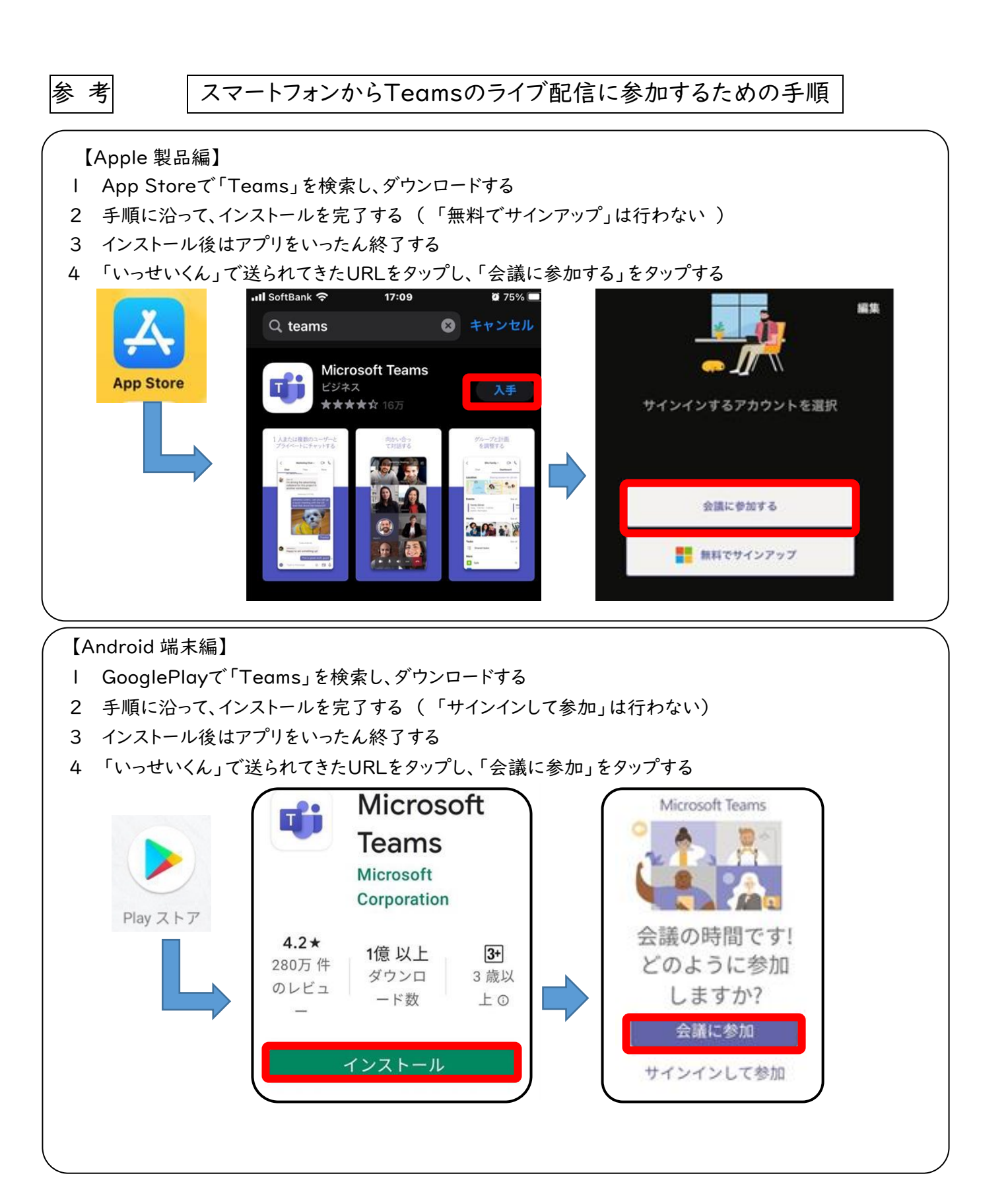

【参考】 パソコンから Teams のライブ配信に参加するための手順

- ※「Microsoft Teams」をダウンロードする必要はありません。
- ※「Microsoft Edge」(インターネット閲覧ブラウザー)が必要です。
- メールで送られてきているオンライン会議の URL をクリックしてください。
- 2 「Microsoft Edge」が立ち上がり、下の画面が出ます。「このブラウザーで続ける」をクリックします。 「マイクが使用できるようにする」を「許可」をクリックします。

| どの方法で Teams 会議に参加<br>しますか?  | ¢ | Windows <b>アブリをダウンロードする</b><br>最適な場所性を実現するには、デスクトップアプリを<br>使用してなどい。 | teams.microsoft.com は次のことを求めて ×<br>います:<br>↓ マイクを使用する<br>許可 プロック | <mark>現定のブラウザーとして設定</mark> Microsoft Edge を採用              |  |
|-----------------------------|---|---------------------------------------------------------------------|------------------------------------------------------------------|------------------------------------------------------------|--|
|                             | C | このブラウザーで続ける<br>ダウンロードもインストールも必要がりません。                               |                                                                  |                                                            |  |
|                             | 4 | Teams アプリを開く<br>お持ちの場合はすぐに会議に移動してびさい。                               |                                                                  |                                                            |  |
|                             |   |                                                                     | [ <u>許可]</u> を選択して<br>議を行うとき                                     | 、、Microsoft Teams がこのブラウザーで通話と会<br>きに、マイクとカメラを使用できるようにします。 |  |
| プライバSーと Cookie サードバーライガ加税股票 |   |                                                                     | 許可す                                                              | 許可する場合は、設定のためにデバイスがしばらくの間オンになります。                          |  |

3 名前(お子様の名前)を入力し、「今すぐ参加」をクリックします。 ※ビデオカメラとマイクは、ミュート(OFF)にしておいてください。

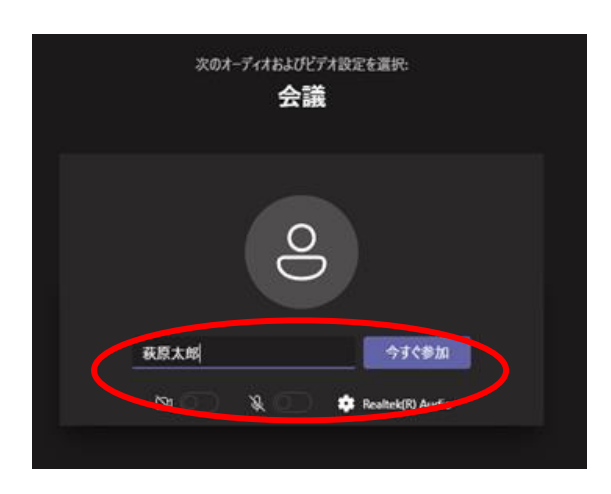